## **REGRET OFFER (NOT QUOTED)**

Submission of regret offer has been facilitated in SRM Tendering with following process: -

- Select the desired line item and click on details as shown in screen shot.
- By clicking on details tab following screen will be displayed with default '*Item Data'* tab. To submit Regret offer, click on '*Not Quoted*' check box. Value under '*Price*' must be zero else there will be error message on screen.

| 🕶 ite      | em Overview                                                                                                    |                                                                                                    |                                     |                         |            |                                                                                                    |                                                                                                    |                                 |                    |      |          |     |
|------------|----------------------------------------------------------------------------------------------------|----------------------------------------------------------------------------------------------------|-------------------------------------|-------------------------|------------|----------------------------------------------------------------------------------------------------|----------------------------------------------------------------------------------------------------|---------------------------------|--------------------|------|----------|-----|
| De         | etails Add Nev                                                                                                    | v 🖌 📔 Copy Paste Delete                                                                                                    | Calculate                           | e Value                 |            |                                                                                                    |                                                                                                    |                                 |                    |      |          |     |
|            | Line Number                                                                                                    | Description                                                                                                    | Variant                             | Item Type               | Product ID | Product Category                                                                                                    | Product Category Description                                                                                                    | Required Quantity               | Submitted Quantity | Unit | Price    | Cu  |
|            | • 🐻 🗉                                                                                                    | Spare Plug Valves Dia 100                                                                                                    |                                     | Material                | M987654321 | 18                                                                                                    | Valves & Valve Spare                                                                                                    | 20.000                          | 20.000             | EA   | 0.00     | INR |
|            | • 👼 🗉                                                                                                    | Spare Plug Valves Dia 100                                                                                                    |                                     | Material                | M987654321 | 18                                                                                                    | Valves & Valve Spare                                                                                                    | 20.000                          | 20.000             | EA   | 966.00   | INF |
|            | • 👼 🗉                                                                                                    | Spare Plug Valves Dia 100                                                                                                    |                                     | Material                | M987654321 | 18                                                                                                    | Valves & Valve Spare                                                                                                    | 20.000                          | 20.000             | EA   | 1,966.00 | INF |
|            | • 👼 🗉                                                                                                    | Spare Plug Valves Dia 100                                                                                                    |                                     | Material                | M987654321 | 18                                                                                                    | Valves & Valve Spare                                                                                                    | 20.000                          | 20.000             | EA   | 2,966.00 | INF |
|            | • 🚾 🗉                                                                                                    | Spare Plug Valves Dia 100                                                                                                    |                                     | Material                | M987654321 | 18                                                                                                    | Valves & Valve Spare                                                                                                    | 20.000                          | 20.000             | EA   | 3,966.00 | INF |
|            | • 🚾 🗉                                                                                                    | Spare Plug Valves Dia 100                                                                                                    |                                     | Material                | M987654321 | 18                                                                                                    | Valves & Valve Spare                                                                                                    | 20.000                          | 20.000             | EA   | 4,966.00 | INF |
|            | • 🐻 🖬                                                                                                    | Spare Plug Valves Dia 100                                                                                                    |                                     | Material                | M987654321 | 18                                                                                                    | Valves & Valve Spare                                                                                                    | 20.000                          | 20.000             | EA   | 0.00     | INF |
|            |                                                                                                    |                                                                                                    |                                     |                         |            |                                                                                                    |                                                                                                    |                                 |                    |      |          |     |
|            |                                                                                                    |                                                                                                    |                                     |                         |            |                                                                                                    |                                                                                                    |                                 |                    |      |          |     |
|            |                                                                                                    |                                                                                                    |                                     |                         |            |                                                                                                    |                                                                                                    |                                 |                    |      |          |     |
| •          | Details for  Item Data                                                                                                    | Item Spare Plug Valves Dia                                                                                                    | 100<br>and Attach                   | mente                   |            |                                                                                                    |                                                                                                    |                                 |                    |      |          |     |
|            | Details for Item Data                                                                                                    | tem Spare Plug Valves Dia<br>Questions Notes                                                                                                    | 100<br>and Attach                   | ments                   |            |                                                                                                    |                                                                                                    |                                 |                    |      |          |     |
|            | Details for     Item Data     Basic Data                                                                                                    | tem Spare Plug Valves Dia<br>Questions Notes                                                                                                    | 100<br>and Attach                   | ments                   |            |                                                                                                    |                                                                                                    |                                 |                    |      |          |     |
| Ide        | Details for     Item Data     Basic Data entification                                                                                                | tem Spare Plug Valves Dia<br>Questions Notes                                                                                                    | 100<br>and Attach                   | ments                   |            | Currency, Values a                                                                                                    | Id Pricing                                                                                                    |                                 |                    |      |          |     |
| Ide        | Details for     Item Data     Basic Data entification Configurable Iter                                                                              | ttem Spare Plug Valves Dia<br>Questions Notes<br>n Number: 0001                                                                                                    | 100<br>and Attach                   | ments                   |            | Currency, Values ar                                                                                                    | nd Pricing                                                                                                    | _                               | _                  |      |          |     |
| Ide        | Details for     Item Data     Basic Data     entification     Configurable Iter     Co                                                               | ttem Spare Plug Valves Dia<br>Questions Notes<br>Number: 0001<br>ntrol Key: Material functional                                                                                                    | 100<br>and Attach                   | ments                   |            | Currency, Values ar                                                                                                    | nd Pricing<br>M Quoted: 🕑<br>Currency: Indian Rupee                                                                                                    | _                               | _                  |      |          |     |
| Ide<br>* c | Details for<br>Item Data<br>Basic Data<br>entification<br>Configurable Iter<br>Co                                                                    | Item Spare Plug Valves Dia<br>Questions Notes<br>n Number: 0001<br>ntrol Key: Material functional<br>tem Type: Material                                                                                                    | 100<br>and Attach                   | ments                   |            | Currency, Values ar                                                                                                    | nd Pricing<br>M Quoted: 🔽<br>Currency: Indian Rupee<br>Quantity: 20.000 E.                                                                                                    | A each                          | _                  |      |          |     |
| Ide        | Details for<br>Item Data<br>Basic Data<br>entification<br>Configurable Iter<br>Co                                                                    | tem Spare Plug Valves Dia<br>Questions Notes<br>number: 0001<br>ntrol Key: Material functional<br>tem Type: Material<br>Category: 18                                                                                                    | 100<br>and Attach                   | ments<br>ves & Valve Sj | pare       | Currency, Values ar                                                                                                    | Id Pricing<br>Id Cureted: V<br>Cuantity: 20.000 E<br>Quantity: 20.000 E                                                                                                    | A each<br>A each                |                    |      |          |     |
| Ide<br>* ( | Details for     Item Data     Basic Data     entification     Configurable Iter     Cc     Product     F                                             | tem Spare Plug Valves Dia<br>Questions Notes<br>Number: 0001<br>ntrol Key: Material functional<br>tem Type: Material<br>Category: 18<br>Category: 18                                                                                                    | 100<br>and Attach                   | ments<br>ves & Valve Sj | pare       | Currency, Values ar<br>No<br>Required<br>Submitted                                                                                                  | Id Pricing<br>It Quated<br>Currency: Indian Rupee<br>Quantity: 20.000 E<br>Quantity: 20.000 E                                                                                                    | A each<br>A each<br>Ren: 1 EA   |                    |      |          |     |
| Ide        | Details for     Item Data     Basic Data     entification     Configurable Iter     Cc     Product     F                                             | tem Spare Plug Valves Dia<br>Questions Notes<br>Number: 0001<br>ntrol Key: Material functional<br>tem Type: Material<br>Category: 18<br>roduct ID: M987654321<br>Socribion: Boare Plug Valves                                                               | 100<br>and Attach                   | ments<br>ves & Valve Sj | pare       | Currency, Values ar<br>Ne<br>Required<br>Submitted<br>Item Net Price (Inc                                                                           | Ad Pricing<br>At Quated:<br>Currency: Indian Rupee<br>Quantity: 20.000 E<br>Price: 0.00 PH                                                                                                    | A each<br>A each<br>Rer: 1 EA   |                    |      |          |     |
| Ide        | Details for<br>Item Data                                                                                                    | tem Spare Plug Valves Dia<br>Questions Notes<br>Number: 0001<br>Introl Key: Material functional<br>tem Type: Material<br>Category: 18<br>roduct ID: M987654321<br>escription: Spare Plug Valves                                                             | 100<br>and Attach                   | ments<br>ves & Valve Sj | <br>pare   | Currency, Values ar<br>Required<br>Submitted<br>Item Net Price (Inc<br>Item Total Price (Inc                                                        | ad Pricing<br>r Quoted ☑<br>Currency: Indian Rupee<br>Quantity: 20.000 E<br><sup>®</sup> Price 0.00 MAR<br>Pre/Dis: 0.00                                                                                                    | A each<br>A each<br>R Per: 1 EA |                    |      |          |     |
| Ide<br>* ( | Details for     Item Data     Basic Data     entification     Configurable Iter     Co     Product     F     Di     Item Variant D                   | tem Spare Plug Valves Dia<br>Questions Notes<br>Number: 0001<br>ntrol Key: Material functional<br>tem Type: Material<br>Category: 18<br>roduct ID: M987654321<br>sscription: Öpginal Item                                                                   | 100<br>and Attachi                  | ments<br>ves & Valve Sj |            | Currency, Values ar<br>N<br>Required<br>Submitted<br>Item Net Price (In<br>Item Total Price (In<br>Septice and Definit                              | Id Pricing<br>Id Curted ()<br>Currency: Indian Rupee<br>Quantity: 20.000 [E<br>Price 0.000 mit<br>Prefilis): 0.00<br>Prefilis): 0.00                                                                                                    | A each<br>A each<br>R Per: 1 EA |                    |      |          |     |
| Ide<br>* C | Details for     Item Data     Basic Data     Configurable Iter     Configurable Iter     Product     F     Do     Item Variant Do     rther Properti | tem Spare Plug Valves Dia<br>Questions Notes<br>Number: 0001<br>Introl Key: Material functional<br>tem Type: Material<br>Category: 18<br>Category: 18<br>conduct D: M987654321<br>escription: [Spare Plug Valves<br>escription: Original Item<br>es         | 100<br>and Attachi                  | ments                   | <br>pare   | Currency, Values ar<br>Required<br>Submitted<br>Item Net Price (Inc<br>Item Total Price (Inc<br>Service and Delivery)                               | Id Pricing<br>Id Quoted:<br>Quantity: 20.000 Er<br>Quantity: 20.000 [<br>Price: 0.00 NF<br>Price: 0.00<br>Pre/Dis): 0.00                                                                                                    | A each<br>A each<br>Per: 1 EA   |                    |      |          |     |
| Ide<br>* ( | Details for     Item Data     Basic Data     mitification     Cc     Cc     Product     F     Dt     Rem VarianD     trther Prooperti                | tem Spare Plug Valves Dia<br>Questions Notes<br>Number: 0001<br>ntrol Key: Material functional<br>tem Type: Material<br>Category: 18<br>roduct ID: M937654321<br>roduct ID: M937654321<br>Spare Plug Valves<br>escription: Original Item<br>es<br>t Number: | 100<br>and Attach<br>Vah<br>Dia 100 | ments<br>ves & Valve Sj |            | Currency, Values ar<br>Ne<br>Required<br>Submitted<br>Item Net Price (Inc<br>Item Total Price (Inc<br>Service and Delivery<br>Incoterm Key          | Id Pricing<br>It Quated: 2<br>Currency: Indian Rupee<br>Quantity: 20.000 E<br>Price: 0.000 F<br>Precipies: 0.00<br>Precipies: 0.00                                                                                                    | A each<br>A each<br>R Per: 1 EA |                    |      |          |     |
| Ide<br>* C | Details for     Item Data     Basic Data entification Co Product F Do Item Variant Do rther Properti Supplier Product                                | tem Spare Plug Valves Dia<br>Questions Notes<br>Number: 0001<br>ntrol Key: Material functional<br>tem Type: Material<br>Category: 18<br>rroduct ID: M987654321<br>escription: Spare Plug Valves<br>escription: Original Item<br>es<br>t Number:             | 100<br>and Attach                   | wents                   | pare       | Currency, Values ar<br>Ne<br>Required<br>Submitted<br>Item Net Price (Inc<br>Item Total Price (Inc<br>Service and Delivery<br>Incoterm Key<br>Deliv | Ad Pricing<br>t Quoted:<br>Currency:<br>Indian Rupee<br>Quantity:<br>Price:<br>Price:<br>Price:<br>Price:<br>Price:<br>0.00<br>Pre/Dis):<br>0.00<br>Pre/Dis):<br>0.00<br>Previo:<br>Price:<br>0.00<br>Price:<br>0.00<br>Price:<br>Price:<br>0.00<br>Price:<br>0.00<br>Price:<br>Price:<br>0.00<br>Price:<br>Price:<br>0.00<br>Price:<br>Price:<br>Pri | A each<br>A each<br>Rer: 1 EA   |                    |      |          |     |

• Once the **Response** is saved / submitted. Printout of the Response can be taken where particular item will be marked as "REGRET" as shown in below screen shot.

| Sr. No     | o. Header Que | stion       | Bidder C | onsent |                         | Rema              | Remarks                |             |  |  |  |
|------------|---------------|-------------|----------|--------|-------------------------|-------------------|------------------------|-------------|--|--|--|
| Bid de     | etails        |             |          |        |                         |                   |                        |             |  |  |  |
| Sr.<br>No. | Item Code     | Description | U/M      | Qty.   | Basic Price<br>per Unit | Net Price<br>(Inc | Value (Inc<br>Pre/Dis) | DP<br>(Days |  |  |  |

| Sr.<br>No. | item Code  | Description                  | U/M | Qty.   | per Unit | (Inc<br>Pre/Dis) | Pre/Dis) | (Days<br>) |
|------------|------------|------------------------------|-----|--------|----------|------------------|----------|------------|
| 1          | M987654321 | Spare Plug Valves Dia<br>100 | EA  | 20.000 | Regret   |                  |          |            |
| Freigh     | nt %       | %                            |     |        |          |                  |          |            |

• After Price bid opening and permission of purchaser, same will be reflected as **0.00** in **CS** (Comparative Statement) as shown below:

|   | Back Print    |          |            |                           |          |      |          |        |        |       |        |           |        |       |         |        |        |           |          |           |   |
|---|---------------|----------|------------|---------------------------|----------|------|----------|--------|--------|-------|--------|-----------|--------|-------|---------|--------|--------|-----------|----------|-----------|---|
| η | BIDDER'S NAME | ITEM NO. | PRODUCT ID | SHORT TEXT                | QUANTITY | UNIT | NET RATE | PREM.% | DISC.% | P&F % | B-FRT% | B-FRTLS ₹ | B-INS% | GST % | N-FRT % | N-INS% | CLOAD% | LS LOAD ₹ | NET AMT  | TOTAL AMT |   |
| 1 | 🖊 ΤΑΤΑ        | 0001     | M987654321 | Spare Plug Valves Dia 100 | 20.000   | EA   | 0.00     | 0.00   | 0.00   | 0.00  | 0.00   | 0.00      | 0.00   | 0.00  | 0.00    | 0.00   | 0.00   | 0.00      | 0.00     | 0.00      | ) |
|   | TATA          | 0003     | M987654321 | Spare Plug Valves Dia 100 | 20.000   | EA   | 966.00   | 0.00   | 0.00   | 0.00  | 0.00   | 0.00      | 0.00   | 0.00  | 0.00    | 0.00   | 0.00   | 0.00      | 966.00   | 19,320.00 |   |
|   | TATA          | 0005     | M987654321 | Spare Plug Valves Dia 100 | 20.000   | EA   | 1,966.00 | 0.00   | 0.00   | 0.00  | 0.00   | 0.00      | 0.00   | 0.00  | 0.00    | 0.00   | 0.00   | 0.00      | 1,966.00 | 39,320.00 |   |
|   | TATA          | 0007     | M987654321 | Spare Plug Valves Dia 100 | 20.000   | EA   | 2,966.00 | 0.00   | 0.00   | 0.00  | 0.00   | 0.00      | 0.00   | 0.00  | 0.00    | 0.00   | 0.00   | 0.00      | 2,966.00 | 59,320.00 |   |
|   | TATA          | 0009     | M987654321 | Spare Plug Valves Dia 100 | 20.000   | EA   | 3,966.00 | 0.00   | 0.00   | 0.00  | 0.00   | 0.00      | 0.00   | 0.00  | 0.00    | 0.00   | 0.00   | 0.00      | 3,966.00 | 79,320.00 |   |
|   | TATA          | 0010     | M987654321 | Spare Plug Valves Dia 100 | 20.000   | EA   | 4,966.00 | 0.00   | 0.00   | 0.00  | 0.00   | 0.00      | 0.00   | 0.00  | 0.00    | 0.00   | 0.00   | 0.00      | 4,966.00 | 99,320.00 |   |
|   | TATA          | 0011     | M987654321 | Spare Plug Valves Dia 100 | 20.000   | EA   | 0.00     | 0.00   | 0.00   | 0.00  | 0.00   | 0.00      | 0.00   | 0.00  | 0.00    | 0.00   | 0.00   | 0.00      | 0.00     | 0.00      |   |
|   |               |          |            |                           | 0.000    |      | 0.00     | 0.00   | 0.00   | 0.00  | 0.00   | 0.00      | 0.00   | 0.00  | 0.00    | 0.00   | 0.00   | 0.00      | 757.00   | 15,140.00 |   |
|   | TRF           | 0001     | M987654321 | Spare Plug Valves Dia 100 | 20.000   | EA   | 0.00     | 0.00   | 0.00   | 0.00  | 0.00   | 0.00      | 0.00   | 0.00  | 0.00    | 0.00   | 0.00   | 0.00      | 0.00     | 0.00      |   |
|   | TRF           | 0003     | M987654321 | Spare Plug Valves Dia 100 | 20.000   | EA   | 130.00   | 0.00   | 0.00   | 0.00  | 0.00   | 0.00      | 0.00   | 0.00  | 0.00    | 0.00   | 0.00   | 0.00      | 130.00   | 2,600.00  | • |

• Exceptions with Regret Offer submission in SRM

'Not Quoted' checkbox is not visible in following cases:

- > In case of *Service RFx*, 'Not Quoted' Tab will not be visible.
- In case of *Material RFx* where "Response required for all item" condition has been enabled, "Not Quoted" Tab will not be visible.

\*\*\*\*